# HOW TO USE TURNITIN IN BBULTRA

Due to the great amount of information available on the internet and how easy it is to "copy" and "paste", it has become necessary for universities to have an anti - plagiarism tool to verify students' work. Turnitin allows educators to check students' work for improper citation or potential plagiarism by comparing it against continuously updated databases. Every Originality Report provides instructors with the opportunity to teach their students proper citation methods as well as to safeguard their students' academic integrity.

This tool is included in our Online Campus, but, has to be activated by instructors for those subjects where checking is needed.

During the use of Turnitin the browser must be allowed to open new windows.

# **ACTIVATE TURNITIN FOR A COURSE**

- 1. Access to the course where you want to use Turnitin.
- 2. In the menu, select Content Market. Find the Turnitin tool.

| Cathy Ch<br>Instructor                                                                                                    | u                                                                                            |                                                         | <b>&amp;</b>                                        | ð                                               |                       |
|----------------------------------------------------------------------------------------------------|----------------------------------------------------------------------------------------------|---------------------------------------------------------|-----------------------------------------------------|-------------------------------------------------|-----------------------|
| Rester<br>View everyone in your<br>course                                                                                              | Course Content<br>What do you think?<br>Due date: 10/29/20, 1:14 PM<br>S Visible to students | ······                                                  | FeedbackFruits<br>A uniform suite of pedagogical to | FF - Quiz (beta)                                | IE Forums             |
| Course Description<br>View the course description<br>Course Groups<br>View sets & groups<br>Course is open<br>Students can access this | Guest speaker review<br>Due date: 10/28/20, 1:30 PM<br>Visible to students                   | Create     Copy Content     Upload                      |                                                     | ۲                                               |                       |
| Course<br>Blackboard Collaborate<br>Join session - · · · · · · · · · · · · · · · · · ·                                                 | New Document 10/26/20                                                                        | Content Market     Cloud Storage     Content Collection |                                                     | <b>D</b><br>turnitis                            | <b>S</b>              |
| Announcements <u>5 Posted   6 Total</u> Books tools     View course & institution     tools                                            | Deviance and Crime<br>Due date: 10/28/20, 10:20 AM<br>Visible to students                    |                                                         | <b>Syllabus</b><br>Add or read the information abo  | Turnitin<br>Turnitin is an originality checking | VitalSource Bookshelf |
|                                                                                                    |                                                                                              |                                                         | •                                                   |                                                 |                       |

| <b>The first time you use <i>Tur</i><br/>13 years of age" <b>and then j</b></b> | nitin, you will see a User agreement; select "/ a<br>ust click on "I agree -continue":                                                                                                    | turnitin                                                                                                    |
|---------------------------------------------------------------------------------|----------------------------------------------------------------------------------------------------|----------------------------------------------------------------------------------------------------|
| Title Assignment Title                                                          | Max Grade                                                                                                    | user agreement                                                                                                    |
| Instructions                                                                    | Start Date                                                                                                    | or disagree to its terms and conditions:                                                                                                    |
| Assignment instructions                                                         | <sup>™</sup> <sup>™</sup> <sup></sup> | User Agreement<br>Tunnian com and its services (the "Siet" or the "Services") are maintained by<br>iPanadigms"), and offered to you, the user ("You" or<br>"User"), conditioned upon Your acceptance of the terms, conditions, and<br>noices contained herein without modification (the "User Agreement").<br>You should review this User Agreement Carefully before acceptance it.<br>If You breach the User Agreement, Your authorization to use the Site |
| Enable PeerMark                                                                 | 2021-03-10 12:04 CET                                                                                                    | will automatically terminate.     -       Immatical transmission     -       Immatical transmission     -       Immunication     -       Immunication     -                                                                                                    |
| © Optional Settings                                                             |                                                                                                    | l agree continue                                                                                                    |
| Submit                                                                          |                                                                                                    |                                                                                                    |

Now fill the form.

Enter an Assignment Title and the Max Grade and choose a start and due date for the Assignment.

Students will be able to submit their papers to the Assignment starting on the start date and until the due date passes.

# **OPTIONAL SETTINGS**

When creating a paper assignment, you may select to view and change any of the **advanced assignment options**.

| 2 Title                 | 😮 Max        | x Grade              |  |
|-------------------------|--------------|----------------------|--|
| Assignment Title        |              |                      |  |
| Instructions            | 😧 Sta        | rt Date              |  |
| Assignment instructions | <b>**</b>    | 2021-03-03 12:04 CET |  |
|                         | 😮 Due        | e Date               |  |
|                         |              | 2021-03-10 12:04 CET |  |
|                         | 😮 Fee        | dback Release Date   |  |
|                         | <br><b>#</b> | 2021-03-10 12:04 CET |  |
| Enable PeerMark 🥹       |              |                      |  |
| & Optional Settings     |              |                      |  |
|                         |              |                      |  |
| Submit                  |              |                      |  |

#### **Submissions Settings**

#### Submit Papers to:

**Standard paper repository:** Turnitin will store a copy of the submitted document only in the Standard Repository. By choosing this option, Turnitin is instructed to only use stored documents to make similarity checks against any documents submitted in the future. **Do not store the submitted papers**: Turnitin is instructed to not store submitted documents to any repository. We will only process the paper to perform the initial similarity check

| Optional Settings                 |     |
|-----------------------------------|-----|
| Submission settings               |     |
| Submit papers to                  |     |
| Standard paper repository         | ~ 0 |
| Standard paper repository         |     |
| Do not store the submitted papers |     |
|                                   |     |
|                                   |     |

| Submit papers to                                                                                  |                  |
|---------------------------------------------------------------------------------------------------|------------------|
| Standard paper repository                                                                         | ~ 3              |
| Allow submission of any file type 😧                                                               |                  |
| Allow late submissions 2                                                                          |                  |
| Enable Translated Matching What languages does Translated Matching                                | ching support? 😧 |
| ∃ Enable grammar checking using ETS <sup>®</sup> e <i>-rater</i> <sup>®</sup> technology <b>∂</b> |                  |
| Attach a rubric 😮                                                                                 |                  |

Allow late submissions: This setting allows the instructor to select

whether they will allow late submissions to the assignment. If set to yes, students will be able to submit to the assignment after the due date if they have not previously made a submission. If set to no, students will not be able to submit after the due date of the assignment.

#### **Report generation and resubmission options**

• Generate reports immediately (resubmissions are not allowed)

Originality Reports for all submissions will be generated immediately. Students cannot resubmit papers. If, for any reason, a resubmission is required when this setting is selected, you must manually delete a student's submission from the assignment inbox to allow the student to submit again.

• Generate reports immediately (resubmissions are allowed until due date). After 3 resubmissions reports generate after 24 hours.

This option is typically used when students are self-reviewing and revising

their submissions and able to view the Similarity Report. Similarity Reports will be generated immediately for each student's initial submission to this assignment.

- Students may resubmit as often as they wish until the assignment's due date.
- As all previous submissions are removed upon resubmission, only the latest submission is available to both you and the student.
- Similarity Reports will regenerate within an hour of the due date and time to allow student submissions to compare against one another within the assignment.
- This report regeneration may cause a change in a paper's similarity score. No resubmissions are allowed after the due date and time of the assignment.
- Generate reports on due date (resubmissions are allowed until due date)

Originality Reports will not be generated for any submission until the due date and time of the assignment is reached. Students may resubmit as many times as needed until the due date and time but will not receive reports during this period. No resubmissions are allowed after the due date and time of the assignment.

| Similarity Report                                                   |   |
|---------------------------------------------------------------------|---|
| Generate Similarity Reports for student submission                  |   |
| Generate reports immediately (students cannot resubmit)             | ~ |
| Generate reports immediately (students cannot resubmit)             |   |
| Generate reports immediately (students can resubmit until due date) |   |
| Generate reports on due date (students can resubmit until due date) |   |

#### **Allow students to see Similarity Reports**

Select the checkbox to allow your students to view their Similarity Reports for submissions to this assignment. This option gives you more flexibility and control when creating assignments.

#### **Exclude bibliographic materials**

Select the checkbox to exclude text appearing in the bibliography, works cited, or references sections of student papers from being checked for matches when generating Originality Reports. You can overwrite this setting in individual Similarity Reports.

#### **Exclude quoted materials**

| Allow students to view Similarity Reports 3                                                                             |     |
|----------------------------------------------------------------------------------------------------|-----|
| Exclude bibliographic materials ?                                                                                       | - 1 |
| Exclude quoted materials                                                                                                | - 1 |
| Exclude small sources ?                                                                                                 | - 8 |
| Small match exclusion type         Words       Percentage         Set source exclusion threshold         10       Words |     |

Select the checkbox to exclude quotations from being checked for matches when generating Similarity Reports. You can overwrite this setting in individual Similarity Reports.

#### **Exclude small sources**

Select the checkbox to exclude matches that are not of sufficient length (determined by you) from being considered when generating Similarity Reports. A box will appear, where you can exclude matches by word count or by percentage.

# **Don't Forget to Submit!**

## **ACCESSING THE SIMILARITY REPORT**

Launch the Turnitin LTI assignment where you'd like to see students' Similarity Reports. Launching the assignment will bring you to your inbox for that assignment.

| Ð | Assignment con Turn<br>Due date: 3/30/22, 12:28 | tin<br>PM | ••• |
|---|-------------------------------------------------|-----------|-----|
|   | A Release conditions                            | Date/time |     |

In the assignment inbox, you will see all the

information about the assignment, and a table of every student enrolled in the course.

If a student in the course has submitted work, you will see the title, submission date, and similarity score for their work.

Click the student's similarity score in the Similarity column to open their full Similarity Report.

| Search C Author Paper Title Paper Title G Grade Similar C C C C C C C C C C C C C C C C C C C | Download All - |
|-----------------------------------------------------------------------------------------------|----------------|
| Author Paper Title Paper ID Uploaded Viewed Grade Simi                                        |                |
|                                                                                               | larity Options |
| Student Language Lotent psum por Is23000907 Mail 3rd 2021, 10, 15 AM CE1                      | 7% •••         |

If you see a gray "Not Submitted"

notification for a student listed in your assignment inbox, either the assignment hasn't started or they simply haven't submitted work yet.

If you see a red "Not Submitted" notification for a student listed in your assignment inbox, then the student did not submit work on time for the assignment.

**Similarity:** The similarity score can be found in this column. Click on the similarity score to open the document viewer, where you can view the Similarity Report. For Similarity Report guidance, click here.

The Originality Report shows the web sites the student used to make the paper. It shows a color code for the different sources:

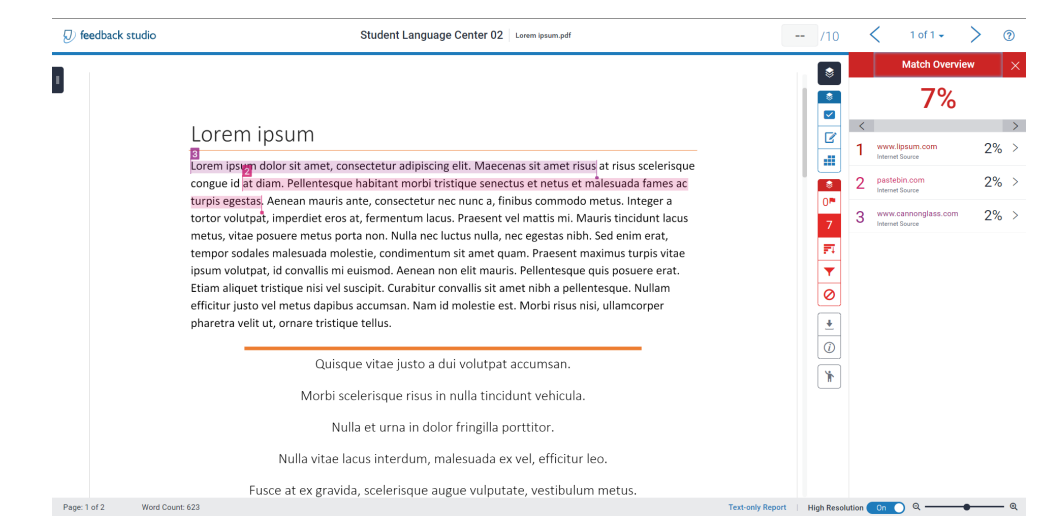

For further information go to Turnitin Help: <u>https://help.turnitin.com/feedback-studio/lti/instructor/the-similarity-report/viewing-similarity-matches.htm</u>

## **RE-SUBMITTING ON BEHALF OF A STUDENT**

To resubmit on behalf of a student, please ensure that resubmissions are enabled for the assignment, that the student has already submitted to the assignment and that the student's initial submission is visible in the Assignment Inbox.

1. From the Assignment Inbox, select Options.

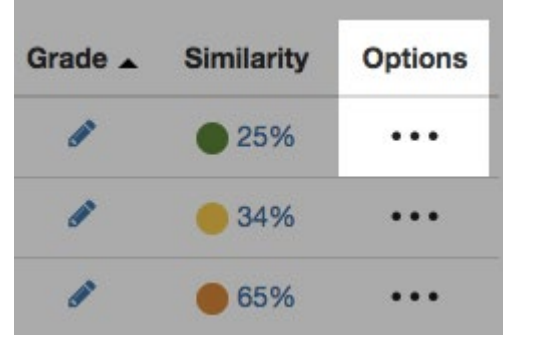

- 2. From the sub-menu, select Upload.
- 3. Click **Confirm** if you understand that all marks and comments associated with the submission will be deleted if you opt to resubmit the paper. Alternatively, click **Cancel.**

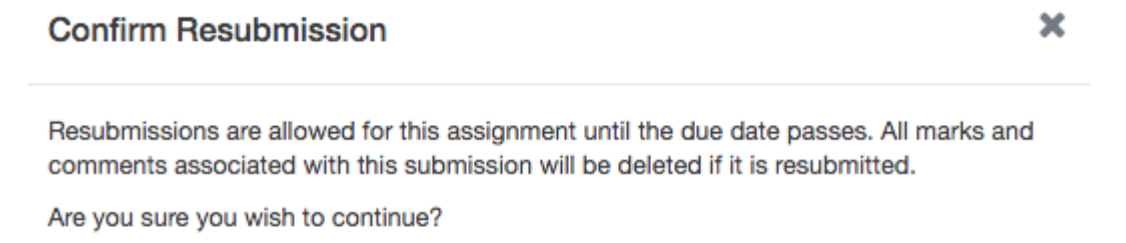

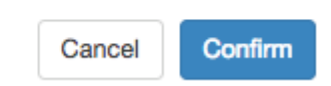

#### **Paper Upload Submission**

1. Enter a submission title in the box provided

|                   | Upload                                        | Review                    | Complete            |                    |
|-------------------|-----------------------------------------------|---------------------------|---------------------|--------------------|
|                   | 0                                             | 0                         | 0                   |                    |
| Upload Submission | E Text Input                                  | Cloud Sub                 | omission 🝷          |                    |
|                   |                                               |                           |                     |                    |
| Submission File   | Choose file No                                | file chosen               |                     |                    |
|                   | Supported file type<br>Text, MS Word, MS Pour | s:<br>verPoint. Postscrip | T PDF. RTF. HTML. V | VordPerfect Hangul |

- 2. You can opt to upload your file in one of two ways:
  - Select the appropriate button and locate the file on your device.
  - Alternatively, drag the file you would like to submit into the boxed area.
- 3. Select Upload and Review to proceed to the review stage. Alternatively, click Cancel to locate a different file

If resubmissions are not enabled for this assignment, you may not be able to resolve any incorrect submissions.

4. Review your upload, then select Submit to Turnitin to submit. Alternatively, select Cancel Submission if you need to make any changes.

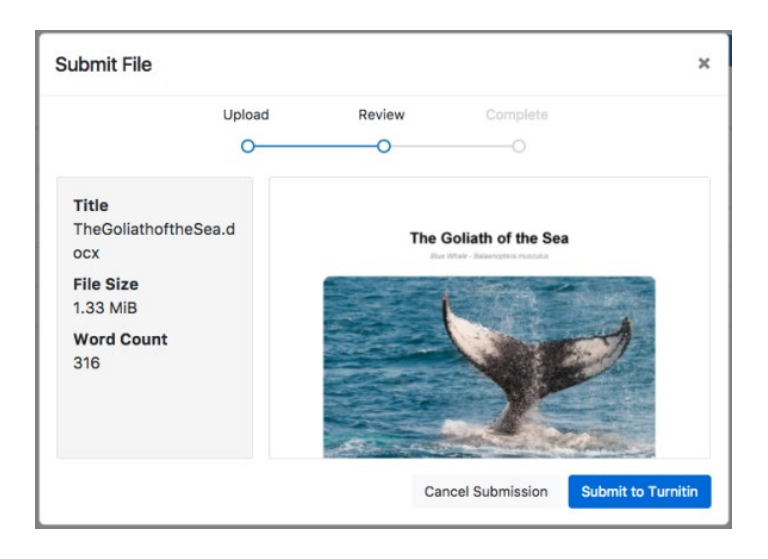

You will see a submission complete notice if your submission was successful. Please don't leave the submission process

until you have seen this notice.

Submit File

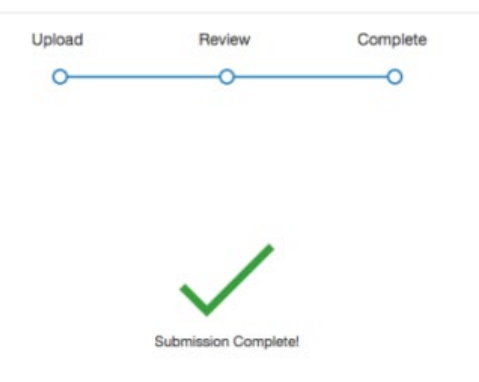